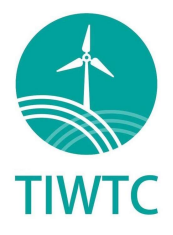

## 證書下載步驟

## Certification download instructions

1. 登錄您的個人 WINDA ID 帳號(<u>https://winda.globalwindsafety.org/account/</u>) Login in your WINDA ID from (<u>https://winda.globalwindsafety.org/account/</u>) GW® WINDA

| ne <mark>&gt;</mark> Account <b>&gt;</b> Login |                                     |
|------------------------------------------------|-------------------------------------|
| Login                                          |                                     |
| 0                                              |                                     |
| Please enter your email addre                  | iss and password to log into WINDA. |
| Login                                          | Login                               |
|                                                | This field is required              |
|                                                | Password                            |
| Password                                       |                                     |
| Password                                       | This field is required              |

2. 點選"Training Record"查看訓練紀錄及效期

Click "Training Record" to check your training records and validity

|                            |                  |                                                                                                    |                                                                                                 |                                           | (WINDA ID)                                                             |  |
|----------------------------|------------------|----------------------------------------------------------------------------------------------------|-------------------------------------------------------------------------------------------------|-------------------------------------------|------------------------------------------------------------------------|--|
| Training Record My profile | Search Help Feed | Iback Training Providers Map                                                                                                    | o About Change Password                                                                         | Privacy Settings Logou                    |                                                                        |  |
| Home > Course Participant  | in<br>re<br>car  | With the second second secon | Search for an indi<br>training record. V<br>need their WIND,<br>order to use the s<br>function. | h<br>Nduals<br>Du will<br>A Din<br>search | Privacy<br>Settings<br>Vew or update your privacy<br>settings in WINDA |  |

3. 點選"DOWNLOAD TRAINING CERTIFICATE"可下載證書電子檔並自行列印 Click "DOWNLOAD TRAINING CERTIFICATE" to download your certificate GW♥WINDA

| Training Record My profile Search Help Feedback Training Providers Map About Change Password Privacy Settings Logout |
|----------------------------------------------------------------------------------------------------|
| Home > Course Participant > Training record                                                                          |
| Training Record                                                                                                    |
| DOWNLOAD TRAINING CERTIFICATE                                                                                        |
| Training record current as at 2021-12-30 01:09 UTC +00:00                                                            |

| Course Title       | Course Code | Training Provider                                 | Country  | Completion Date | Valid From | Valid Until | Status      |
|--------------------|-------------|---------------------------------------------------|----------|-----------------|------------|-------------|-------------|
| Working at Heights | WAH         | Taiwan International Windpower Training Co., Ltd. | Taiwan - | 2019-11-07      | 2019-11-07 | 2021-11-07  | Invalidated |
| Sea Survival       | SS          | Taiwan International Windpower Training Co., Ltd. | Taiwan - | 2020-02-20      | 2020-02-20 | 2022-02-20  | e Renew     |
| First Aid          | FA          | Taiwan International Windpower Training Co., Ltd. | Taiwan - | 2020-04-30      | 2020-04-30 | 2022+04-30  | Current     |
| Fire Awareness     | FAW         | Taiwan International Windpower Training Co., Ltd. | Taiwan - | 2020-05-05      | 2020-05-05 | 2022-05-05  | Ourrent     |
| Manual Handling    | MH          | Taiwan International Windpower Training Co., Ltd. | Taiwan - | 2020-05-05      | 2020-05-05 | 2022-05-05  | Current     |

Showing 1 to 5 of 5 entries